## トラック競技記録自動入力設定の変更

エントリーして記録入力画面のときに

| 🧩記錄入力画面 👘 👘 👘 👘 👘 👘 👘 👘 👘              |                                        |                    |    |         |     |                 |       |          |     |   |      |                    |    |      |
|----------------------------------------|----------------------------------------|--------------------|----|---------|-----|-----------------|-------|----------|-----|---|------|--------------------|----|------|
|                                        |                                        |                    | 男子 | 100     | ) m | 予選              | 1組    | 3組2      | 着+2 |   |      |                    | 5名 |      |
| 10                                     | ).00(N                                 | R)/                | 10 | .08(KR) | 1   | 10.             | 36(GR | )        |     |   |      |                    |    | <<消去 |
| レーンリ                                   | 順位                                     | No.                | 氏名 |         | 所属  | 1               |       |          | 記録  |   | אלאב |                    |    |      |
| 2                                      |                                        | 101                | 河邉 | 崇雄      | 京   | 都・              | 富士通   | <u>ľ</u> |     | 1 | DNS  |                    |    |      |
| 3                                      |                                        | 202                | 田中 | 洋平      | 大   | 阪<br>・          | 大阪教   | 有大       |     |   |      |                    |    |      |
| 4                                      |                                        | 303 <mark> </mark> | 藤縄 | 洋介      | 兵   | <mark>庫・</mark> | 神戸国   | 國際大      |     |   |      |                    |    |      |
| 5                                      |                                        | 401                | 別府 | 真樹      | 大   | 阪<br>・          | 大阪高   | 5        |     |   |      |                    |    |      |
| 6                                      |                                        | <mark>602</mark>   | 松村 | 慎也      | 滋   | 賀・              | 龍谷ナ   | 5        |     |   |      |                    |    |      |
| 7                                      |                                        | 503 <mark> </mark> | 上村 | 淳       | 京   | 都・              | 甲南大   | 5        |     |   |      |                    |    |      |
| アー・・・・・・・・・・・・・・・・・・・・・・・・・・・・・・・・・・・・ |                                        |                    |    |         |     |                 |       |          |     |   |      |                    |    |      |
| CLEA                                   | CLEAR Judge 順位修 法中時間 自動入力をします。[Ctrl+A] |                    |    |         |     |                 |       |          |     |   |      |                    |    |      |
|                                        |                                        |                    |    |         |     |                 |       |          |     |   |      |                    |    |      |
|                                        |                                        |                    |    |         |     |                 |       |          |     |   |      |                    |    |      |
| 審判長                                    | 斉藤                                     | 康雄                 | 53 | 禄主任: 相  | 木 恭 | \$子             |       |          |     |   | 記録入力 | · <mark>処理中</mark> |    | 11.  |
|                                        |                                        |                    |    |         |     |                 |       |          |     |   |      |                    |    |      |

ここをクリック

【レーン/コース】もしくは【競技者 No】と表示されていれば NISHI モード、右側に【220HD\_SK】と表示 されていれば SEIKO モードです。表示されている部分の上で「右クリック」し「通信設定」を選択し ます。

| ■ [レーン/コース] ▼<br>川川辺 タイム<br>登録<br>■ CLEAR Save Load All Upd Auto終了    |
|-----------------------------------------------------------------------|
| [競技者No] ▼<br>順位 タイム<br>♪ CLEAR Save Load All Upd WindLd MawHan Auto終了 |
| [220HD_SK]<br>順位 タイム<br>登録<br>Peterik Save Load All Upd Auto終了        |

| 写真判定装置設定 |                   |
|----------|-------------------|
| 通信ボート    | COM4 ×            |
| 判定機種類    | O MFシリーズ ニシスポーツ ▼ |
|          | 0K ++>\tell       |

■通信ポート

通信ポートは COM1~9 のなかで丸「o」が表示されているものを選択している必要があります。 「x」と表示されているものは使用できません。ドライバーの設定が正しいか確認して下さい。

| 写真判定装置設定 |                |        |      |        |      |         |   |
|----------|----------------|--------|------|--------|------|---------|---|
| 通信ポート    |                |        | IISB | Serial | Port | (COM4 - | [ |
|          | COM1           | x      | 000  | UCITAI | 1010 | (00114  | ] |
| 判定機種類    | COM2<br>Com3   | X<br>X | USB  | Serial | Port | (COM3)  |   |
|          | COM 4<br>COM 5 | 0<br>X | USB  | Serial | Port | (COM4)  |   |
|          | COM6<br>COM7   | X<br>X |      |        |      | 1       |   |
|          | COM8           | x      |      |        |      |         |   |

■判定機種類

| 写真判定装置設定 |                                               |  |
|----------|-----------------------------------------------|--|
| 通信ポート    | COM4 o USB Serial Port (COM4 🕶                |  |
| 判定機種類    | 0 MFシリーズ ニシスポーツ ▼                             |  |
|          | 2 SEIKO 服部セイコーHD1800<br>3 2200HD 服部セイコーHD2200 |  |

「判定機種類」から

ニシ・スポーツ社の判定装置なら SEIKO 社の従来型判定装置なら

SEIKO 社の 2200HD 判定装置なら

「0 MF シリーズ ニシスポーツ」

「2 SEIKO 服部セイコー」

「3 2200HD 服部セイコー」

いずれかを選択し【OK】を選択します。

| CONSOLER              | ×   |
|-----------------------|-----|
| 設定は再度自動入力を開きなおす必要がありま | ます。 |
| ОК                    |     |
|                       |     |

一旦「自動入力」を終了し、再度自動入力ボタンを押すと新しい設定が有効になります。